#### На главной странице regtesting.apa.kz нажмите «Регистрация»

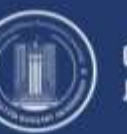

QAZAQSTAN RESPÝBLIKASY PREZIDENTINIŃ Janyndagy memlekettik basqarý akademiasy

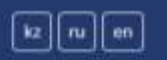

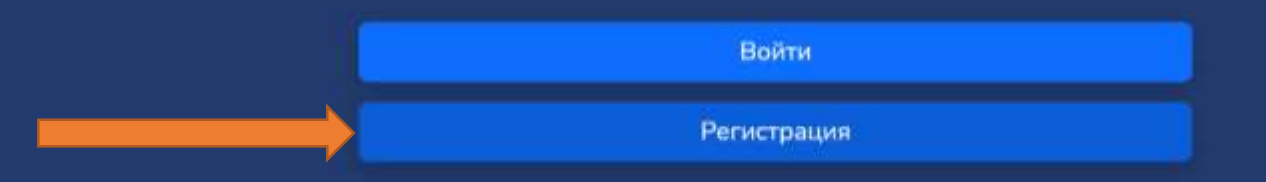

## Заполните требуемые при регистрации данные

| Войти Регистрация  Зарегистрироваться как  Заявитель на сертификационный экзамен HR  Oбласть / город  r. Астана  Фамилия (как в удостоверении)  Иванов  Имя (как в удостоверении)  Иван  Oтчество (как в удостоверении)  Иванович  Email  mymail@mail.ru  Пароль (не менее 8 символов) | Ути данные<br>используются при<br>заполнении<br>сертификатов |  |
|----------------------------------------------------------------------------------------------------|--------------------------------------------------------------|--|
| Подтвердить пароль<br>••••••<br>Зарегистрироваться                                                                                                    |                                                              |  |

#### После входа вы попадёте на главную страницу

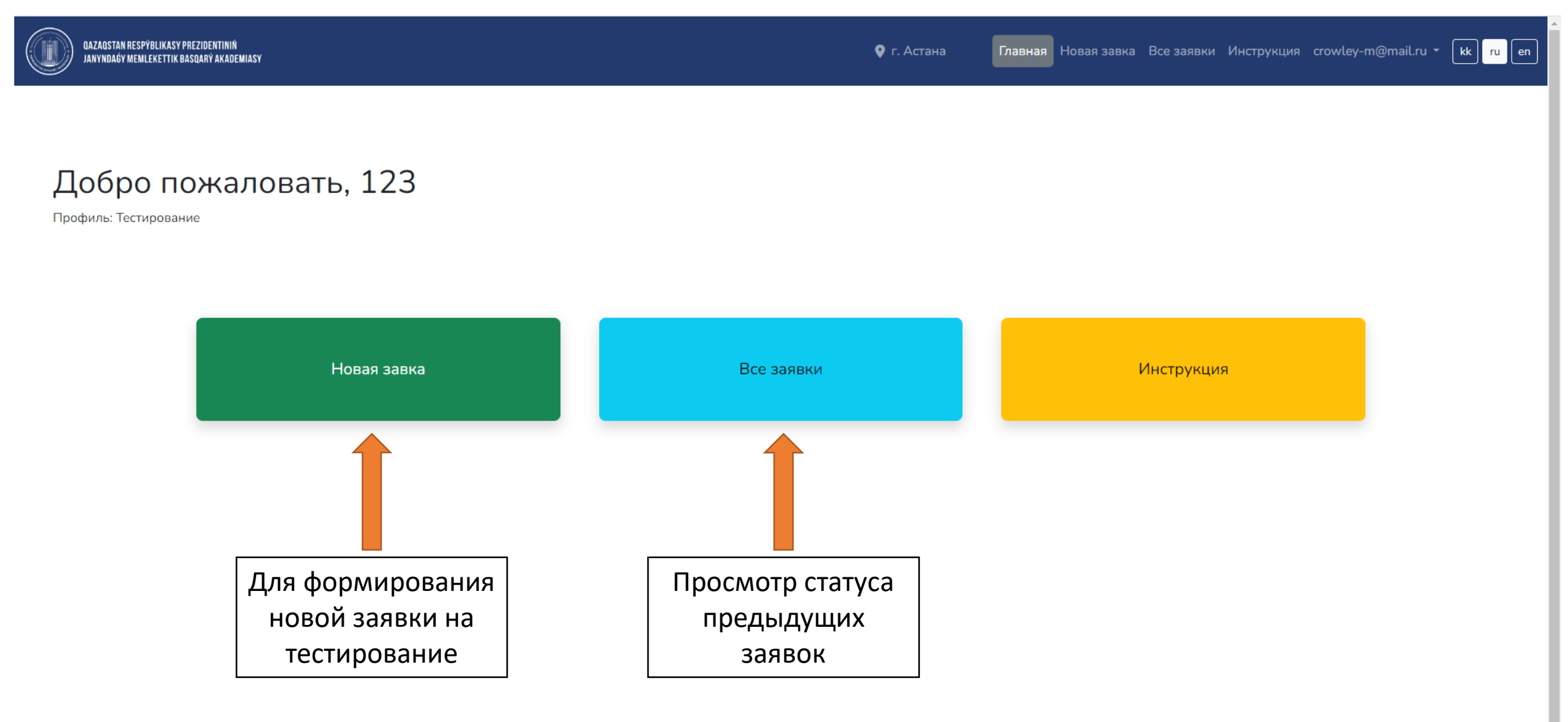

# Формирование новой заявки: шаг 1 «Личные данные»

| 1 - Личные данные                      |                                                 | Новая заявка на тестирован<br>Заполняется автоматиче | ие                                                     |
|----------------------------------------|-------------------------------------------------|------------------------------------------------------|--------------------------------------------------------|
| 2 - О тесте                            | Фамилия                                         | Имя                                                  | Отчество                                               |
|                                        | Иванов                                          | Иван                                                 | Иванович                                               |
| 3 - Опыт работы в<br>ктном менеджменте | Дата рождения                                   | иин                                                  | Адрес места жительства (Страна, область, город, улица. |
|                                        | 17.11.1997                                      | 888888888888888888888888888888888888888              | дом, номер квартиры)<br>Где живу                       |
| r 4 - Документы<br>r 5 - Подписы       | Email<br>mymail@mail.ru                         | Номер телефона<br>+7 (777) 777 7777                  |                                                        |
|                                        | Место работы<br>Где работаю                     | Должность<br>Ком назначили                           |                                                        |
|                                        | Стаж работы в государственном секторе (в годах) | Стаж работы в проектном менеджменте (в годах)        |                                                        |
|                                        | 2                                               | 1                                                    |                                                        |
|                                        | Не забудьте нажать<br>«Сохранить»               | Сохранить                                            |                                                        |

# Шаг 2 «О тесте»

| QAZAQSTAN RESPÝBLIKASY PREZIDENTINIŃ<br>Janyndağy memlekettik basqarý akademiasy | 💡 г. Астана Плавная Новая завка Все заявки Инструкция crowley-m@mail.ru - 🗽 🗽 п                                                                                                    |
|----------------------------------------------------------------------------------|----------------------------------------------------------------------------------------------------|
| Этапы регистрации<br>Шаг 1 - Личные данные 📀                                     | Новая заявка на тестирование<br><sup>Шаг 2</sup>                                                                                                    |
| Шаг 2 - О тесте                                                                  | Категория теста Место прохождения теста Желаемая дата прохождения теста                                                                                                    |
| Шаг 3 - Опыт работы в<br>проектном менеджменте                                   | Руководитель проекта v Г. Астана v Выберите дату<br>Язык теста Mecro прохож дения Sun Mon Tue Wed Thu Fri Sat                                                                                                    |
| Шаг 4 - Документы                                                                | Русский<br>ЭКЗАМЕНА<br>2 3 4 5 6 7 8                                                                                                    |
| Шаг 5 - Подпись                                                                  | Выберите язык сдачи<br>Необходимы следующие документы для выбранной категории теста:<br>16 17 18 19 20 21 22                                                                                                    |
|                                                                                  | <ul> <li>Удостоверение личности</li> <li>Документ об образовании</li> <li>Сертификаты, подтверждающие обучение по проектному менеджменту не менее 35 часов</li> <li>Стаж практической деятельности не менее 1 года</li> </ul> |
|                                                                                  | Сохранить<br>Предлагаемая<br>дата экзамена<br>отмечена<br>красной точкой                                                                                                    |

## Шаг 3 «Опыт работы в проектном менеджменте»

| DAZAQSTAN RESPYBLIKASY PREZIDENTININ<br>Janyndağy menlekettik basqany akademiasy |                             |                                             | <b>9</b> r. A                         | стана Главная Новая завка Все заяв          | вки Инструкция crowley-m@mail.ru - k ru en |
|----------------------------------------------------------------------------------|-----------------------------|---------------------------------------------|---------------------------------------|---------------------------------------------|--------------------------------------------|
| Этапы регистрации                                                                |                             | Но                                          | вая заявка на тестирование            |                                             |                                            |
| Шаг 1 - Личные данные  🤡                                                         | -                           | Если участвовали более,                     | War 3                                 |                                             |                                            |
| Шаг 2 - О тесте                                                                  |                             | чем в одном проекте,<br>нажмите «Добавить+» | Добавить +                            |                                             |                                            |
| менеджменте                                                                      |                             | Период                                      | J                                     | Удалить                                     |                                            |
| Шаг 4 - Документы                                                                |                             | 23.06.2022                                  | 07.2023                               | Заполните данны                             | е                                          |
| Шаг 5 - Подпись                                                                  |                             | Организация<br>Где работал                  |                                       |                                             |                                            |
|                                                                                  |                             | Название проекта<br>Над чем работал         |                                       |                                             |                                            |
|                                                                                  |                             | Проектная роль<br>Исполнитель               |                                       |                                             |                                            |
|                                                                                  |                             | Стаж работы с учетом загрузки в месяцах     |                                       |                                             |                                            |
|                                                                                  |                             | Достижения                                  |                                       |                                             |                                            |
|                                                                                  |                             | Успешная реализация проекта                 |                                       | h                                           |                                            |
|                                                                                  |                             |                                             |                                       |                                             |                                            |
|                                                                                  | Высчитывается автоматически | 0                                           | бщее количество стажа в месяцах: 13 👥 | Если стаж ме<br>месяцев, то з<br>булет офор | еньше 12<br>Заявка не<br>млена             |
|                                                                                  |                             |                                             | Сохранить                             | Необходимо<br>другие про                    | добавить<br>оекты.                         |

# Шаг 4 «Документы»

| <ul> <li>1. Личные даные</li> <li>2. О тесте</li> <li>3. Опыт работы в<br/>тном менеджмента</li> <li>4. Документы</li> <li>5. Подпись</li> <li>Следующий<br/>слайд</li> <li>Мокменты, подтверждающие обучение по проектному менеджменту не менее 35 часов либо 2 кредита в высшем учебном заведении (сертификаты, транскрит)</li> </ul>                                                                                                    | <ul> <li>1. Личнее даннее •</li> <li>2. Личнее даннее •</li> <li>2. Личнее даннее •</li> <li>2. Личнее даннее •</li> <li>3. Опог работы в</li> <li>3. Опог работы в</li> <li>4. Донумента</li> <li>3. Опог работы в</li> <li>3. Опог работы в</li> <li>3. Опог работы в</li> <li>3. Опог работы в</li> <li>4. Донумента</li> <li>3. Опог работы в</li> <li>5. Подпись</li> <li>Следующий Следующий Следующий в</li> <li>Следующий Следующий Следующий в</li> <li>Следующий Следующий Зазаназа (1). дат</li> </ul>                                                                                                    | and the second second second second second second second second second second second second second second second |                                          |                                        |                                    |                                                      |
|----------------------------------------------------------------------------------------------------|----------------------------------------------------------------------------------------------------|----------------------------------------------------------------------------------------------------|------------------------------------------|----------------------------------------|------------------------------------|------------------------------------------------------|
| 1 - Личные данные<br>2 - О тесте<br>3 - Опыт работы в<br>кином менеджменте<br>5 - Подпись<br>Следующий<br>слайд<br>Декументы, подтверждающие коучение по проектному менеджменту не менее 35 часов либо 2 кредита в высшем учебном заведении (сертификаты, транскритт)<br>выберите файл зовзач96352 (1),рdf<br>Следующий<br>слайд<br>Выберите файл зовзач96352 (1),рdf                                                                                                    | <ul> <li>1. Личные даные</li> <li>2. Отесте</li> <li>3. Опыт работы в</li> <li>с. 4. Долументы</li> <li>т. 4. Долументы</li> <li>Справна е стаже практической деятольности в области</li> <li>Посмотреть справки</li> <li>Справка е стаже практической деятольности в области</li> <li>Посмотреть справки</li> <li>Справка е стаже практической деятольности в области</li> <li>Справка е стаже практической деятольности в области</li> <li>Саместочтельная оплать</li> <li>Соместочтельная оплать</li> <li>Соместочтельная оплать</li> <li>Соместочтельная оплать</li> <li>Соместочтельная оплать</li> <li>Справка е стаже практической деятольности на области</li> <li>Соместочтельная оплать</li> <li>Соместочтельная оплать</li> <li>Соместочтельная оплать</li> <li>Соместочтельная оплать</li> <li>Соместочтельная оплать</li> <li>Соранить</li> </ul>                                                                                                    |                                                                                                    |                                          | Новая заявка                           | на тестиров                        | зание                                                |
| и 2 - О тесте<br>и 3 - Опыт работы в<br>ектном менеджменте<br>и 5 - Подпись<br>Следующий<br>Следующий<br>слайд                                                                                                    | и 2 - Отесте<br>и 3 - Опыт работы в<br>и 3 - Опыт работы в<br>и 4 - Документы<br>и 5 - Подпись                                                                                                    | аг 1 - Личные данные 🛛 🛇                                                                                         |                                          | 1                                      | Llar 4                             | Nucouuto                                             |
| аг 3 - Опыт работы в<br>зектном менеджменте<br>аг 4 - Документы<br>аг 5 - Подлись<br>Следующий<br>слайд<br>Документы, подтверждающие абучение по проектному менеджменту не менее 35 часов либо 2 кредита в высшем учебном заведении (сертификаты, транскрипт)<br>выберите файл 3083496352 (1).pdf<br>Выберите файл 3083496352 (1).pdf<br>Следующий<br>слайд<br>Документы, подтверждающие абучение по проектному менеджменту не менее 35 часов либо 2 кредита в высшем учебном заведении (сертификаты, транскрипт)                                                                                                    | аг 3 - Отыг работы в<br>зектном менеджжента<br>аг 4 - Документы<br>аг 5 - Подпись                                                                                                    |                                                                                                    |                                          |                                        |                                    |                                                      |
| ааг 3 - Опыт работы в<br>оектном менеджменте<br>ааг 4 - Документы<br>ааг 5 - Подлись<br>Следующий<br>слайд                                                                                                    | аа 3 - Опыт работы в<br>осектном менеджжента<br>маг 4 - Документы<br>ва 5 - Подпись                                                                                                    | аг 2 - О тесте                                                                                                   | Удостоверение личности                   | Документ об образовании                | Способ оплаты                      |                                                      |
| аг 3 - Олыг работы в<br>ректном менеджменте<br>аг 4 - Документы<br>аг 5 - Подпись<br>Справиа о стаже практической деятельности в области<br>проектного менеджмента<br>Посмотреть справку<br>Выберите файл 3083496352 (1).pdf<br>Следующий<br>Слайд<br>Выберите файл 3083496352 (1).pdf                                                                                                    | аг 4 - Документы<br>аг 5 - Подписы<br>аг 5 - Подписы<br>Следующий<br>Следующий<br>Слайд Следиющие обучение по проектному менеджменту не менее 35 часов либо 2 кредита в высшем учебном заведении (сертификаты, транскрипт)<br>Выберите файл 3083496352 (1).pdf<br>Следующий<br>Слайд Следиющие обучение по проектному менеджменту не менее 35 часов либо 2 кредита в высшем учебном заведении (сертификаты, транскрипт)                                                                                                    |                                                                                                    | Выберите файл 30834952 (1).pdf           | Выберите файл 30834952 (1).pdf         | • На основе до                     | оговора                                              |
| Пат 4 - Документы<br>аг 5 - Подпись<br>Справка о стаже практической деятельности в области<br>проектного менеджмента<br>Посмотреть справку<br>Выберите файл 3083496352 (1).pdf<br>Отправить на подпись<br>Документы, подтверждающие обучение по проектному менеджменту не менее 35 часов либо 2 кредита в высшем учебном заведении (сертификаты, транскрилт) +<br>Выберите файл 3083496352 (1).pdf                                                                                                    | на 4 - Документы<br>аг 5 - Подпись<br>Следующий<br>слайд Смументы, подтверждающие ебучение по проектному менеджменту не менее 35 часов либо 2 кредита в высшем учебном заведении (сертификаты, транскрипт)<br>выберите файл 3083496352 (1),рdf<br>Следующий<br>слайд 3083496352 (1),рdf                                                                                                    | аг 3 - Опыт работы в 🥏                                                                                           |                                          |                                        | О Самостоятеле                     | ьная оплата                                          |
| Загружаемый документ не<br>должен быть больше 2 Мб<br>Выберите файл 3083496352 (1).pdf<br>Отправить на подпись<br>Следующий<br>слайд Выберите файл 3083496352 (1).pdf                                                                                                    | Загружаемый документ не<br>должен быть больше 2 Мб<br>Загружаемый документ не<br>должен быть больше 2 Мб<br>Следующий<br>слайд Окументы, подтверждающие обучение по проектному менеджменту не менее 35 часов либо 2 кредита в высшем учебном заведении (сертификаты, транскрипт)<br>выберите файл 3083496352 (1).pdf<br>Сокументы, подтверждающие обучение по проектному менеджменту не менее 35 часов либо 2 кредита в высшем учебном заведении (сертификаты, транскрипт)<br>выберите файл 3083496352 (1).pdf                                                                                                    |                                                                                                    | Справка о стаже практической деятельност | ти в области                           |                                    |                                                      |
| Заг 5 - Подпись<br>Следующий<br>слайд Слединий<br>Слайд Слединий<br>Слайд Слединий<br>Слайд Слединий<br>Слединий<br>Слайд Слединий<br>Слединий<br>Следини | Иаг 5 - Подпись<br>Следующий<br>слайд Схранить Сохранить Сохранит Сохранить Сохранить Сохранить Сохранить Сох | Шаг 4 - Документы                                                                                                | Проектного менеджмента                   |                                        |                                    | Загружаемый документ не                              |
| Заг 5 - Подпись<br>Отправить на подпись<br>Следующий<br>слайд Выберите файл 3083496352 (1).pdf<br>+<br>Выберите файл 3083496352 (1).pdf                                                                                                    | Выберите файл 3083496352 (1).pdf<br>Следующий<br>слайд Слайд Сокументы, подтверждающие ебучение по проектному менеджменту не менее 35 часов либо 2 кредита в высшем учебном заведении (сертификаты, транскрипт) ( выберите файл 3083496352 (1).pdf Сокуранить                                                                                                    |                                                                                                    |                                          |                                        |                                    | должен быть больше 2 Мб                              |
| Отправить на подпись<br>Следующий<br>слайд Слайд Отправить на подпись Отправить на подпись Фокументы, подтверждающие обучение по проектному менеджменту не менее 35 часов либо 2 кредита в высшем учебном заведении (сертификаты, транскрипт) +                                                                                                    | Отправить на подпись<br>Следующий<br>слайд Скументы, подтверждающие обучение по проектному менеджменту не менее 35 часов либо 2 кредита в высшем учебном заведении (сертификаты, транскрипт) +<br>Выберите файл 3083496352 (1).pdf Сохранить                                                                                                    | Шаг 5 - Подпись                                                                                                  | Выберите фаил 3083496352 (1).pdf —       |                                        |                                    |                                                      |
| Следующий<br>слайд Документы, подтверждающие обучение по проектному менеджменту не менее 35 часов либо 2 кредита в высшем учебном заведении (сертификаты, транскрипт) +<br>Выберите файл 3083496352 (1).pdf                                                                                                    | Следующий<br>слайд Документы, подтверждающие обучение по проектному менеджменту не менее 35 часов либо 2 кредита в высшем учебном заведении (сертификаты, транскрипт) +<br>Выберите файл 3083496352 (1).pdf<br>Сохранить                                                                                                    |                                                                                                    | Отправить на подпись                     |                                        |                                    |                                                      |
| Следующий<br>слайд Выберите файл 3083496352 (1).pdf                                                                                                    | Следующий<br>слайд Сокументы, подтверждающие обучение по проектному менеджменту не менее 35 часов либо 2 кредита в высшем учебном заведении (сертификаты, транскрипт) +<br>Выберите файл 3083496352 (1).pdf<br>Сохранить                                                                                                    |                                                                                                    |                                          |                                        |                                    |                                                      |
| Следующий<br>слайд Выберите файл 3083496352 (1).pdf                                                                                                    | Следующий<br>слайд<br>Выберите файл 3083496352 (1).pdf<br>Сохранить                                                                                                    |                                                                                                    | 7                                        | 25                                     |                                    |                                                      |
| СЛАЙД Выберите файл 3083496352 (1).pdf                                                                                                    | Слайд Выберите файл 3083496352 (1).pdf<br>Сохранить                                                                                                    | Следующий                                                                                                    | документы, подтверждающие соучение по    | проектному менеджменту не менее 55 час | сов лиоо и кредита в               | в высшем учесном заведении (сертификаты, транскрипт) |
|                                                                                                    | Сохранить                                                                                                    | слайл                                                                                                    | Выберите файл 3083496352 (1).pdf         |                                        |                                    |                                                      |
|                                                                                                    |                                                                                                    | Слаид                                                                                                    |                                          |                                        | -20<br>Manufacture de la constante |                                                      |
| Сохранить                                                                                                    |                                                                                                    | Слаид                                                                                                    |                                          | Cox                                    | ранить                             |                                                      |
| Сохранить                                                                                                    |                                                                                                    | слаид                                                                                                    |                                          | Сох                                    | ранить                             |                                                      |

### Нажмите на кнопку «Отправить на подпись»

| QAZAQSTAN RESPÝBLIKASY PREZIDENTINIŇ<br>Janyndagy memlekettik basqarý akademiasy |                                                                                   | Ŷ                                              |            |                          |                                       |            | ail.ru 🔨 kk ru en |
|----------------------------------------------------------------------------------|-----------------------------------------------------------------------------------|------------------------------------------------|------------|--------------------------|---------------------------------------|------------|-------------------|
| Этапы регистрации                                                                |                                                                                   |                                                |            | рацио                    |                                       |            |                   |
| Шаг 1 - Личные данные 🛛 🕑                                                        | O                                                                                 | тправить справку на подпись                    |            | вание                    |                                       |            |                   |
| Шаг 2 - О тесте 🥥                                                                | Удостоверение личности                                                            | Введите данные руководител                     | я          | I.                       |                                       |            |                   |
| Шаг 3 - Опыт работы в 🥥 проектном менеджменте                                    | Выберите файл 30834952 (1).,<br>Фа                                                | амилия (по удостоверению личности)<br>Мой      | е д<br>те, | цоговора<br>льная оплата |                                       |            |                   |
| Шаг 4 - Документы                                                                | Справка о стаже практическои деят<br>проектного менеджмента<br>Посмотреть справку | мя (по удостоверению личности)<br>Руководитель |            |                          |                                       |            |                   |
| Шаг 5 - Подпись                                                                  | Выберите файл 3083496352 (1)<br>Отправить на подрись                              | тчество (по удостоверению личности)            |            |                          | Ja                                    |            |                   |
|                                                                                  | Em                                                                                | Отчество<br>nail                               |            |                          | ча эту почту прид<br>ссылка на подпис | ¦ет<br>;ь. |                   |
|                                                                                  | Документы, подтверждающие обуче                                                   | zh.zhabayev@apa.kz                             |            |                          | Попросите своег                       | O 🕅 🛨      |                   |
|                                                                                  | Выберите файл 3083496352 (1) Те.                                                  | глефон                                         |            |                          | руководителя                          |            |                   |
|                                                                                  | 8                                                                                 | 87024012570                                    |            |                          | пройти по ней.                        |            |                   |
|                                                                                  |                                                                                   | Отмена                                         | Отправить  |                          |                                       |            |                   |

1 / 1 | - 100% + | 🗄 🔊

(O.N.O.)

#### Справка о стаже сформируется автоматически

Форма справки о стаже практической деятельности

Ф. 02-08-02-2

#### Справка о стаже практической деятельности в области проектного менеджмента

Иванов Иван Иванович

(ФИО кандидата)

| N₂ | Период<br>времени          | Наименование<br>организации | Название проекта<br>(программы/портфеля) | Проектная<br>роль | Стаж работы в данной роли с<br>учетом загрузки (в месяцах) | Достижения                     |
|----|----------------------------|-----------------------------|------------------------------------------|-------------------|------------------------------------------------------------|--------------------------------|
| 1  | 2022-06-23 -<br>2023-07-24 | Где работал                 | Над чем работал                          | Исполнитель       | 13                                                         | Успешная реализация<br>проекта |
|    |                            |                             |                                          | итого:            | 13                                                         |                                |

(Подпись)

Руководитель /ответственное лицо

М.П.

ФИО и подпись руководителя появятся после того, как указанный руководитель подпишет с ЭЦП

#### На указанную почту руководителя придёт ссылка

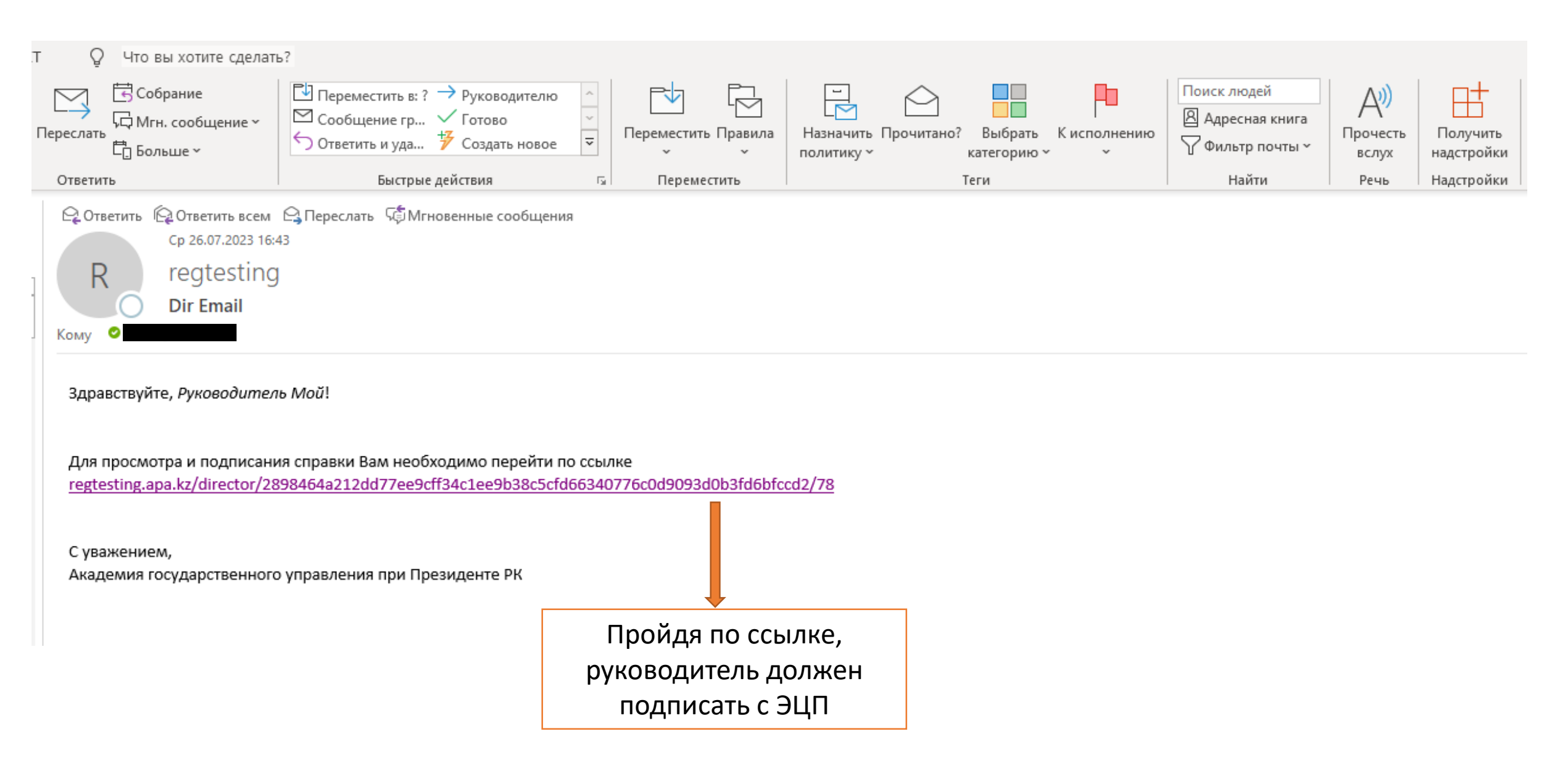

#### Шаг 5 «Подпись»

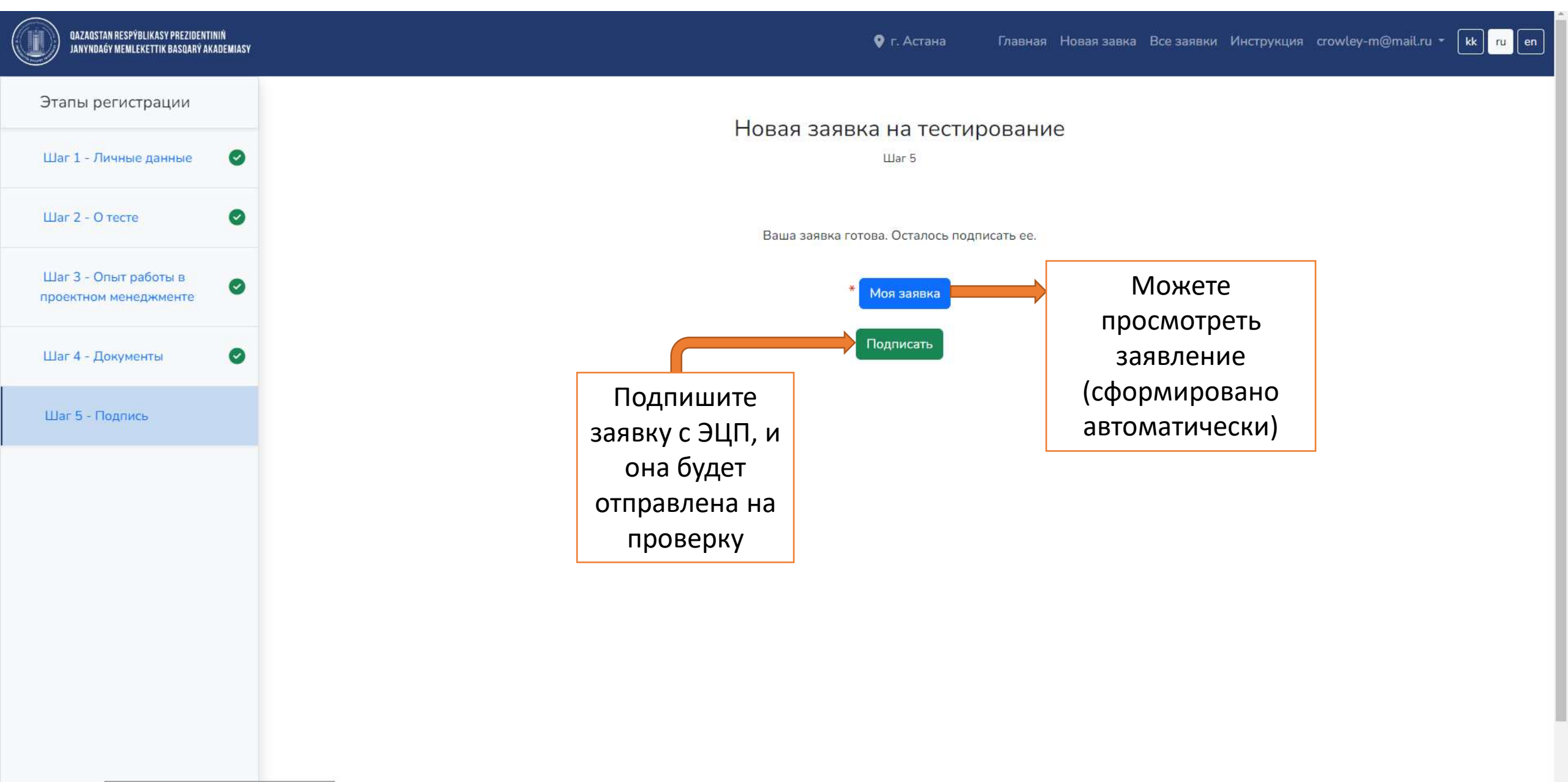

# Вернувшись на главную страницу, вы сможете отслеживать статус заявки во вкладке «Все заявки»

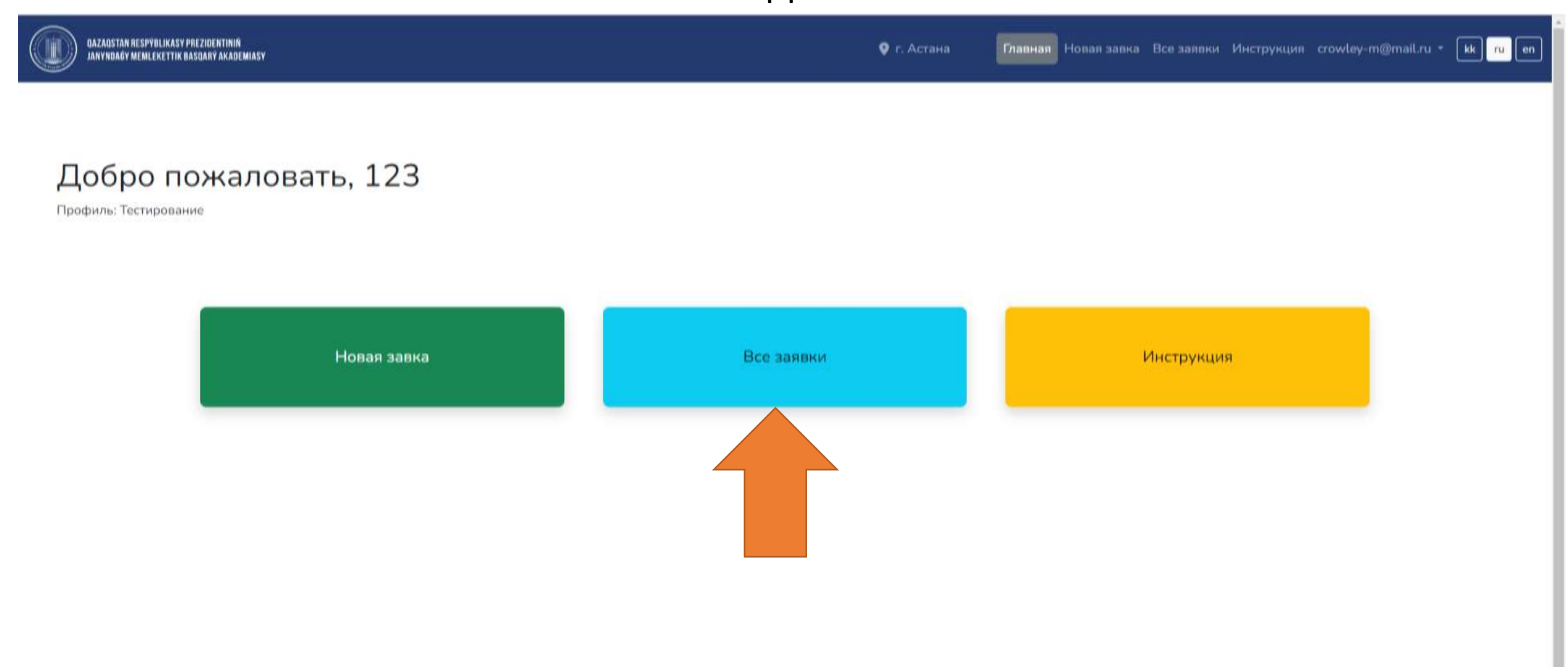

Администратор проверит Вашу заявку и примет решение:

А) Одобрено: В скором времени Вы получите логин и пароль для прохождения тестирования на платформе <u>http://regquiz.apa.kz</u>

В) На доработку: В Вашей заявке найдены и указаны несоответствия, устраните их и отправьте заявку заново.

С) Отказано: Причины будут указаны в пояснении к отказу.

Просим периодически проверять статус заявки во вкладке «Все заявки»